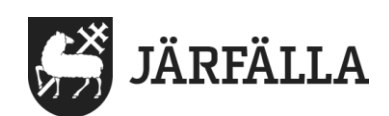

2022-11-09

1(4)

## 10. Avsluta verkställighet

Den som har roll **Utförare-Samordnare** eller **Utförare-Enhetschef** kan avsluta verkställighet eller verkställigheter.

Du kan avsluta en verkställighet eller alla verkställigheter.

**1.** För att avsluta verkställighet börja med att klicka på **verkställigheter**.

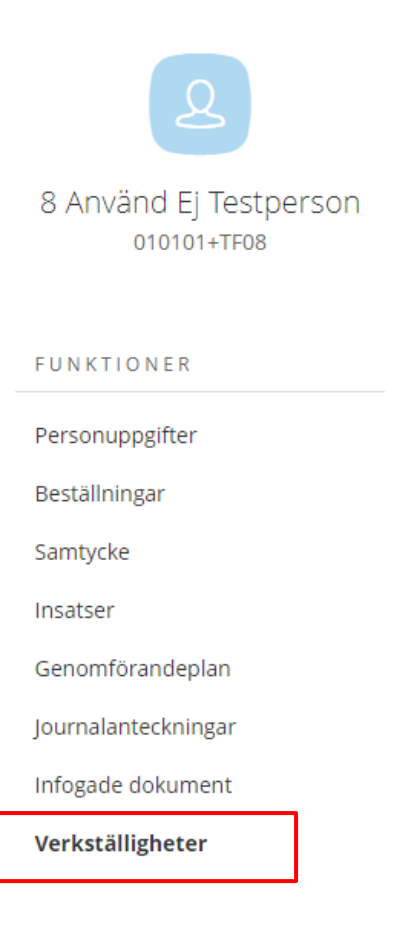

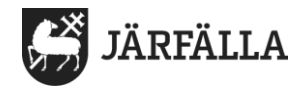

När du har klickat på Verkställigheter kommer du till denna sida. Här ser du brukarens Verkställigheter.

| Verkställigheter                                              |                                                                                    |                                                 |
|---------------------------------------------------------------|------------------------------------------------------------------------------------|-------------------------------------------------|
| Avsluta alla verkställigheter                                 | (>) Avsluta verkställighet                                                         |                                                 |
| <b>LSS § 10 Daglig verksamhet</b><br>2021-05-24 - tillsvidare | Organisation<br>LC Utförare Testområde                                             | Insatskategori<br>LSS § 10 Daglig verksamhet    |
| LSS § 9 Bostad SS Vuxna<br>2021-04-09 - tillsvidare           | Enhetschef<br>Lifecare Testutförare<br>Beslut                                      | <b>Period</b><br>2021-05-24 - tillsvidare       |
|                                                               | <b>Bifall Daglig verksamhet 9</b><br>2021-05-24 - tillsvidare                      | § 10 LSS                                        |
|                                                               | Beslutsdatum: 2021-05-24<br>Beslutets verkställighetsp<br>Ändra verkställt besluts | eriod: 2021-05-24 - tillsvidare<br>avslutsdatum |
|                                                               | Avbruten verkställighet<br>+ Lägg till avbrottsperiod                              |                                                 |

2. För att avsluta en verkställighet - Klicka på den Verkställighet som ska avslutas. När du klickar på verkställigheten blir rutan blå. Du vet då att rutan är markerad.

3. Klicka därefter på avsluta verkställighet.

## Verkställigheter

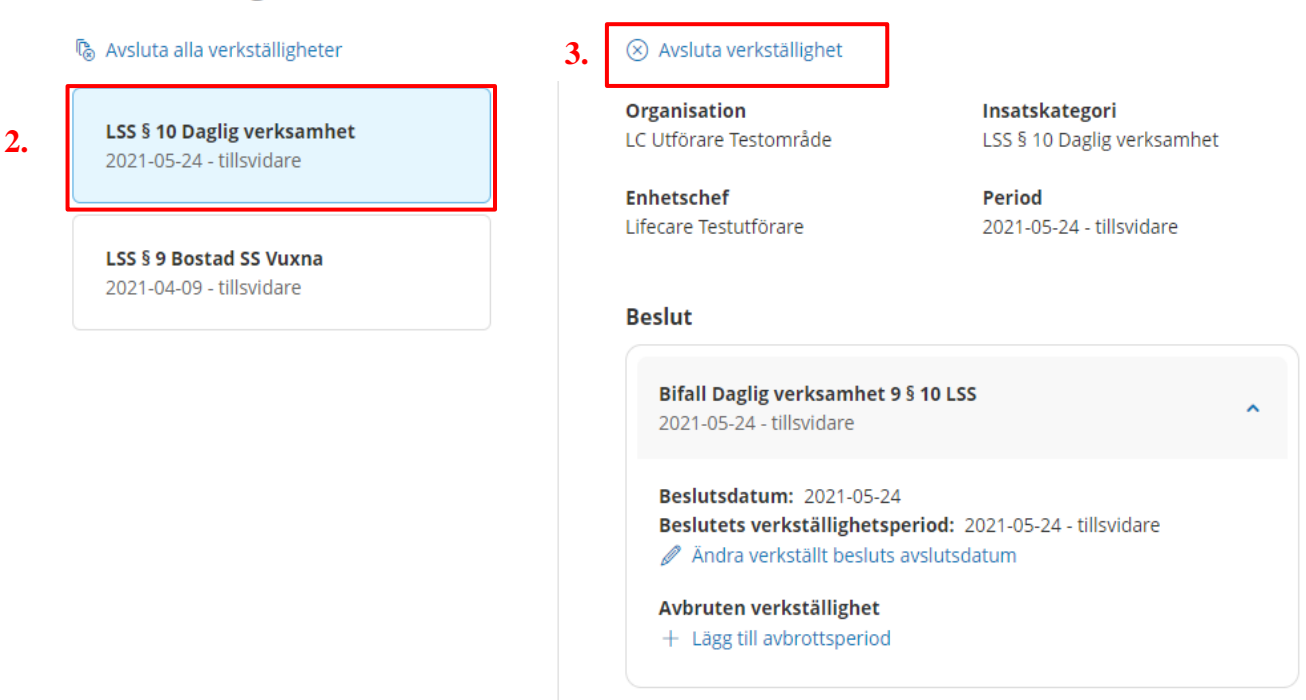

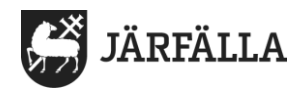

När du har klickat på Avsluta verkställighet kommer denna ruta upp:

| Avsluta verkställighet                                                                                                    | Obs!                                                                                                 |
|----------------------------------------------------------------------------------------------------|----------------------------------------------------------------------------------------------------|
| Är du säker på att du vill avsluta verkställigheten LSS § 10 Daglig<br>verksamhet för 8 Använd Ej Testperson, 010101+TF08? | är samma datum som insatserna<br>har avslutats.                                                      |
| Denna åtgärd går inte att ångra!                                                                                           | Om du fyller i fel avslutsdatum<br>behöver du kontakta IT-support,<br>08-5802 9996 eller             |
| Avslutsdatum * 2021-10-11                                                                                                  | kontakt@jarfalla.se som kan<br>korrigera till rätt datum. Viktigt<br>att det blir rätt. (Gäller alla |
| Avslutsorsak *                                                                                                    | verkställigheter).                                                                                   |
| - Välj -                                                                                                    | Avslutsorsak *                                                                                       |
| JA, jag är säker på att jag vill avsluta *                                                                                 | - Välj -<br>- Välj -                                                                                 |
| Avbryt Avsluta                                                                                                    | Avliden<br>Avslutad på egen begäran<br>Byte av utförare ( LOV )<br>Flyttat<br>ö Avslutad             |

**4. Fyll i avslutsdatum.** Det är viktigt att avslutsdatumet är samma datum som brukarens insats/insatser har avslutats.

- 5. Fyll i avslutsorsak.
- 6. Klicka i rutan JA, jag är säker på att jag vill avsluta.
- 7. Klicka på Avsluta.

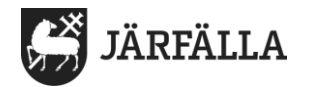

## Avsluta alla verkställigheter

Om du ska avsluta alla verkställigheter klicka på Avsluta alla verkställigheter.

## Verkställigheter

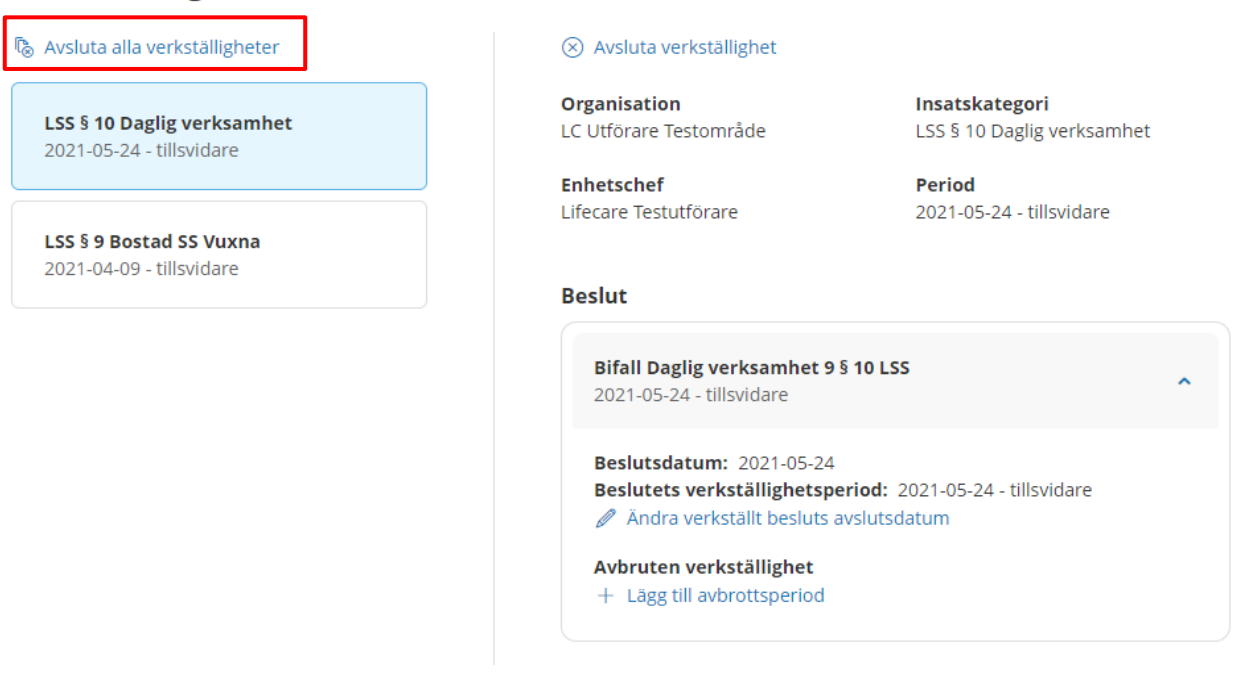

När du har klickat på Avsluta alla verkställigheter kommer denna ruta upp:

| Avsiula alla verkslalligheler                                                                               |                                                                                        |
|----------------------------------------------------------------------------------------------------|----------------------------------------------------------------------------------------|
| Är du säker på att du vill avsluta ALLA verkställigheter för <b>8</b><br>Använd Ej Testperson, 010101+TF08? |                                                                                        |
| Denna åtgärd går inte att ångra!                                                                            |                                                                                        |
| Avslutsdatum * 2021-10-11                                                                                   |                                                                                        |
|                                                                                                    |                                                                                        |
| Avslutsorsak *                                                                                              | Avslutsorsak *                                                                         |
| Avslutsorsak *<br>- Vālj -<br>JA, jag är säker på att jag vill avsluta *                                    | Avslutsorsak * - Välj Välj - Avliden Avslutad på egen begäran Byte av utförare ( LOV ) |

**4. Fyll i avslutsdatum.** Det är viktigt att avslutsdatumet är samma datum som insatserna har avslutats.

- 5. Fyll i avslutsorsak.
- 6. Klicka i rutan JA, jag är säker på att jag vill avsluta.
- 7. Klicka på Avsluta